## **REGISTRO ELECTRÓNICO DE LOS DOCUMENTOS**

Registro electrónico general – Sede electrónica Gobierno Vasco https://www.euskadi.eus/registro-electronico-general/web01-sede/es/

No consta como trámite en el catálogo, por lo que hay que ir directamente abajo: "<u>Formulario de Registro</u> <u>electrónico general</u>".

| Sede electrónica                                                                                                    | Gobierno Vasco                                                                                                    |  |
|----------------------------------------------------------------------------------------------------|----------------------------------------------------------------------------------------------------|--|
| Conoce la sede v Trámites y servicios v Información pública v U                                                                                                    | tilidades 🗸 Ayuda en la tramitación                                                                                                    |  |
| Registro electrónico general                                                                                                    |                                                                                                    |  |
| El registro electrónico permite <b>presentar solicitudes, escritos o comunicaciones por medios electrónicos</b> en el ámbito de la Administración Pública de<br>la <u>CAE</u> (Gobierno Vesco y entes públicos).                                                                                                    |                                                                                                    |  |
| Es único para toda la Administración Pública (general e institucional) de la CAE y está gestionado por<br>Zuzenean de la <u>Dirección de Atención a la Ciudadania y Servicios Digitales</u> del Departamento de<br>Gobernanza Pública y Autogobierno.<br>Accesso al registro<br>El registro electrónico se encuentra integrado en la propia tramitación electrónica disponible en la<br>Sede electrónica (puede <u>buscar los trámites en el catálogo</u> ): | Fecha y hora oficial<br>El Registro Electrónico se regirá, a efectos de<br>cómputo de plazos, por la fecha y hora oficial de<br>la sede electrónica:<br>Fecha: 17/10/2023 Hora: 14:32:25                                                                                                    |  |
| <ul> <li>El sistema emite automáticamente un recibo con los datos de la solicitud, incluyendo la fecha y hora de<br/>presentación y el número de entrada de registro.</li> <li>Cuando se aporten documentos que acompañen a la solicitud, escrito o documentación, el registro<br/>generará un recibo acreditativo de la entrega de esa documentación que garantice la integridad y no<br/>repudio de los documentos aportados.</li> </ul>                   | Calendario oficial<br>Podrá presentar solicitudes, escritos y<br>comunicaciones todos los días del año durante<br>las veinticuatro horas del día.                                                                                                    |  |
| Otros medios:  Para presentar documentación dirigida a otras administraciones u organismos puede utilizar el Registro Electrónico Común (Registro de la AGE). <sup>©</sup> Para presentar una solicitud u otra documentación a un servicio de la Administración Pública de la CAE que no disponga de formulario normalizado o tramitación electrónica puede utilizar el siguiente formulario:                                                                | A efectos de cómputo de plazos fijados en días<br>hábiles, se considerarán inhábiles para el Registro<br>Electrónico los siguientes días:<br><u>Calendario de días inhábiles de la Sede</u><br><u>electrónica</u><br>Nota: La presentación en un día inhábil se entenderá<br>realizade en la primera hora del primer día hábil siguience, |  |
| Importante: Antes de relienar y enviar el formulario, es necesario que la persona solicitante<br>compruebe si la petición corresponde a la solicitud de un trámite que ya tiene un formulario<br>específico y si se puede hacer en línea ( <u>buscador de trámites</u> ). Si ya existe un procedimiento<br>electrónico específico o un formulario normalizado, su registro podrá ser RECHAZADO.                                                              | savo que la norma permos expresamente la recepció en<br>día inhábil.                                                                                                    |  |
| (Para acceder es necesario identificarse mediante <u>un medio de identificación electrónica admitido.</u> )<br>Formulario de Registro electrónico general                                                                                                    |                                                                                                    |  |

Seleccionar "Una nueva solicitud" y directamente abajo acceder a: "<u>Formulario de Registro electrónico</u> <u>general</u>".

|                                                                                                    | Sede electrónica                                |
|----------------------------------------------------------------------------------------------------|-------------------------------------------------|
| Asistente del Registro Electrónico General                                                                                               |                                                 |
| Qué desea hacer?                                                                                                    |                                                 |
| $\bigcirc$ Añadir documentación a un expediente (solicitud) que ya tiene abierto                                                         |                                                 |
| O Una nueva solicitud                                                                                                    |                                                 |
| Si desea realizar <b>una solicitud</b> sobre un trámite determinado, <b>búsquelo primero en nuestro cal</b><br>mismo trámite:            | tálogo de trámites y realice la solicitud en el |
| 1. Introduzca en el siguiente buscador alguna palabra relacionada con el trámite o procedimie<br>Buscar                                  | ento (por ejemplo, "rehabilitación edificios")  |
| Nota: Al pulsar en Buscar se abrirá una nueva ventana.                                                                                   |                                                 |
| <ol> <li>Visualizará los trámites y procedimientos relacionados con su búsqueda. Pulse sobre el trán<br/>y haga su solicitud.</li> </ol> | mite, acceda al apartado "Tramitación"          |
| Si no encuentra el trámite o procedimiento deseado, acceda el Formulario del Registro electr                                             | rónico general                                  |

Identificarse y rellenar el formulario

(Organismo: Gobierno Vasco; Gobierno Vasco: Cultura y Política Lingüística)

Finalizar el proceso adjuntando los documentos y con "firmar y enviar".